## How to download Student ID Photos from KAMAR to a file to send to WTA. This will be by KAMAR ID number Then run report to identify KAMAR ID and NSN Number

Please make sure you follow each step in the correct order, as stated by the screen shots. If not this effects WTA importing the CSV file into our KAMAR system.

TKAMAR : Mrs B Hughes [WinTec] Ø × File Edit Shortcuts Insert Window Help 111 **W** 20 -White I š 0 1 Dashboard • Admin > Student Changes Student Lists Medica Subjects Timetable 🔒 Student Search Filter L3BUILDA 21617 Ratu Tag Results 1 ∋ ↓ ⊡ ( (Ratu × + + New Pass Tools Edit Mode New Panels Form Staff Lists Last Name Legal Tagivetaua Preferred Taglvetaua Gender 11 Male / Täne Report Name Obfault O Legal 0 Date of Birth 9 Sep 2005 in KAMAR 11 Feb 2021 16 years, 4 m External Programs First Attendance 7 Feb 2021 Language English ENG First Schooling 9/09/2010 Ethnicity Fijian 36111 (1) Twi Cell Phone Ratu Tagivetaua Error 665: Student needs to be on a Secondary Tertiary Programme to have Subject

Step 1 – Go to Reporting tab and select External programmes

Step 2 – Under Export Options on the left of your screen – scroll down to the bottom and choose Export Student Photos

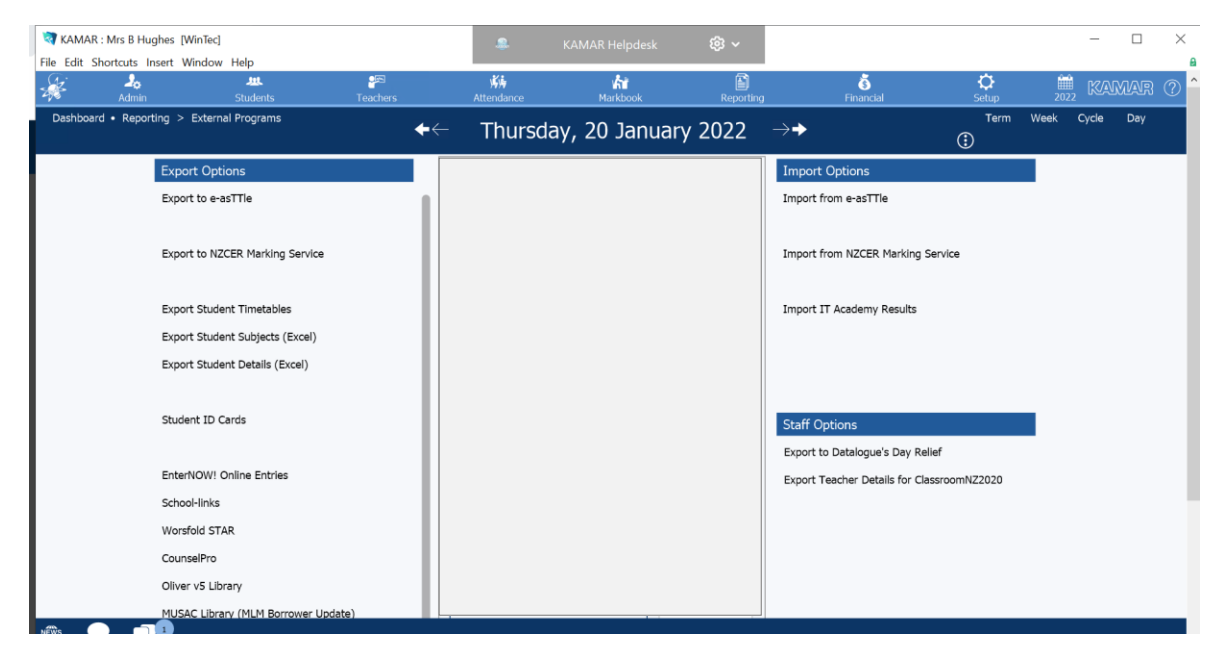

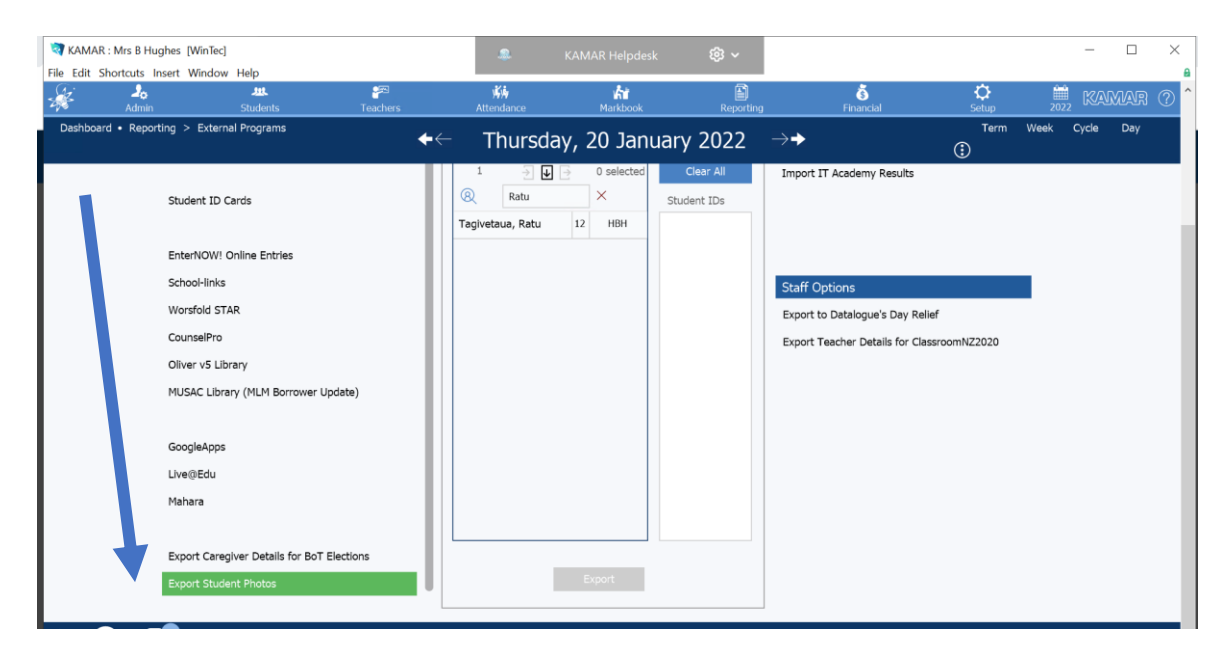

Step 3 – Under student Search Filter – Select your student/s

| *         | Admin           | Students                          | <b>₽</b> ≊<br>Teachers | Attendance                              |        | Markbook               | Reporting                | š<br>Financial                   | C<br>Setup | 202  | 2 KA  | MAR (?) |
|-----------|-----------------|-----------------------------------|------------------------|-----------------------------------------|--------|------------------------|--------------------------|----------------------------------|------------|------|-------|---------|
| Dashboard | d • Reporting > | > External Programs               | •                      | ← Thursda                               | y, 2   | 20 Jan                 | uary 2022                | $\rightarrow$                    | Term       | Week | Cycle | Day     |
|           | Exp             | ort Student Subjects (Excel)      |                        |                                         |        |                        |                          | Import from NZCER Marking Se     | vice       |      |       |         |
|           | Exp             | ort Student Details (Excel)       |                        | 🏠 Student Search                        | Filter |                        | Select All               |                                  |            |      |       |         |
|           | Stu             | dent ID Cards                     |                        | 1113 $\supseteq$ U<br>R<br>Abbott, Rose | 12     | 0 selected<br>×<br>SHC | Clear All<br>Student IDs | Import IT Academy Results        |            |      |       |         |
|           | Ente            | erNOW! Online Entries             |                        | Abuel, Mark                             | 12     | HHS                    |                          |                                  |            |      |       |         |
|           | Sch             | ool-links                         |                        | Ainsley, Kataraina                      | 11     | WHC                    |                          | Staff Options                    |            |      |       |         |
|           | Wor             | rsfold STAR                       |                        | Aitchison, Billy                        | 11     | MVC                    |                          | Export to Datalogue's Day Relie  | f          |      |       |         |
|           | Cou             | inselPro                          |                        | Aitchison, Lola                         | 12     | MVC                    |                          | Export Teacher Details for Class | roomNZ2020 |      |       |         |
|           | Oliv            | er v5 Library                     |                        | Akuhata, Isaiah                         | 12     | FHS                    |                          |                                  |            |      |       |         |
|           | MUS             | SAC Library (MLM Borrower Upd     | iate)                  | Al-Suleiman, Hashem                     | 11     | MVC                    |                          |                                  |            |      |       |         |
|           |                 |                                   |                        | Albert, Tamaiti                         | 12     | FHS                    |                          |                                  |            |      |       |         |
|           | Goo             | ogleApps                          |                        | Aleksovski, Jovan                       |        |                        |                          |                                  |            |      |       |         |
|           | Live            | @Edu                              |                        | Alexander, Logan                        | 12     | MMC                    |                          |                                  |            |      |       |         |
|           | Mah             | nara                              |                        | Ali, Sameer                             | 12     | MHS                    |                          |                                  |            |      |       |         |
|           |                 |                                   |                        | Alinio, Keira                           | 12     | RHS                    |                          |                                  |            |      |       |         |
|           | Exp             | ort Caregiver Details for BoT Ele | ections                |                                         |        |                        |                          |                                  |            |      |       |         |

The students KAMAR ID's will appear in the student ID Column

| ÷.      | 2 <sub>0</sub><br>Admin | <b>یں۔</b><br>Students              | ुल्ड<br>Teachers | 🐝<br>Attendance                 |        | <b>vår</b><br>Markbook | E<br>Reporting                    | j Financial                      | C<br>Setup | 2022 | , KAM   | ar () |
|---------|-------------------------|-------------------------------------|------------------|---------------------------------|--------|------------------------|-----------------------------------|----------------------------------|------------|------|---------|-------|
| Dashboa | rd • Reporting          | > External Programs                 | +                | ← Thursday                      | y, 20  | ) Jan                  | uary 2022                         | $\rightarrow$                    | Term       | Week | Cycle [ | Оау   |
|         | Ex                      | port Student Subjects (Excel)       |                  |                                 |        |                        |                                   | Import from NZCER Marking Se     | vice       |      |         |       |
|         | Ex                      | port Student Details (Excel)        |                  | 🏠 Student Search                | Filter |                        | Select All                        |                                  |            |      |         |       |
|         | Stu                     | udent ID Cards                      |                  | 1113 → ↓<br>(R)<br>Abbott, Rose | 1 × 1  | selected               | Clear All<br>Student IDs<br>22305 | Import IT Academy Results        |            |      |         |       |
|         | En                      | terNOW! Online Entries              |                  | Abuel, Mark                     | 12     | HHS                    |                                   |                                  |            |      |         |       |
|         | Sc                      | hool-links                          |                  | Ainsley, Kataraina              | 11     | WHC                    |                                   | Staff Options                    |            |      |         |       |
|         | W                       | orsfold STAR                        |                  | Aitchison, Billy                | 11     | MVC                    |                                   | Export to Datalogue's Day Relie  | f          |      |         |       |
|         | Co                      | unselPro                            |                  | Aitchison, Lola                 | 12     | MVC                    |                                   | Export Teacher Details for Class | roomNZ2020 |      |         |       |
|         | Oli                     | iver v5 Library                     |                  | Akuhata, Isaiah                 | 12     | FHS                    |                                   |                                  |            |      |         |       |
|         | М                       | JSAC Library (MLM Borrower Upda     | te)              | Al-Suleiman, Hashem             | 11     | MVC                    |                                   |                                  |            |      |         |       |
|         |                         |                                     |                  | Albert, Tamaiti                 |        | FHS                    |                                   |                                  |            |      |         |       |
|         | Go                      | ogleApps                            |                  | Aleksovski, Jovan               |        |                        |                                   |                                  |            |      |         |       |
|         | Liv                     | re@Edu                              |                  | Alexander, Logan                | 12     | MMC                    |                                   |                                  |            |      |         |       |
|         | Ma                      | hara                                |                  | Ali, Sameer                     | 12     | MHS                    |                                   |                                  |            |      |         |       |
|         |                         |                                     |                  | Alinio, Keira                   | 12     | RHS                    |                                   |                                  |            |      |         |       |
| NEWs    | Ex                      | port Caregiver Details for BoT Elec | tions            |                                 |        |                        |                                   |                                  |            |      |         |       |

Step 4 – Once you have chosen ALL of your WTA Students. Click on Export Tab and select where you want to save the file.

| ¢.      | 2 <sub>0</sub><br>Admin | .##<br>Students                      | <mark>알</mark> 드<br>Teachers | KK<br>Attendance                |      | <b>kii</b><br>Markbook | E<br>Reportin                     | g Financial                      | Ç<br>Setup | 2022 | KAM   | VAR |
|---------|-------------------------|--------------------------------------|------------------------------|---------------------------------|------|------------------------|-----------------------------------|----------------------------------|------------|------|-------|-----|
| shboard | Report                  | ing > External Programs              | •                            | ←← Thursday                     | y, 2 | 20 Jan                 | uary 2022                         | $\rightarrow$                    | Term       | Week | Cycle | Day |
|         |                         | Student ID Cards                     |                              | 1113 → ↓<br>(R)<br>Abbott, Rose | 12   | 1 selected<br>×<br>SHC | Clear All<br>Student IDs<br>22305 | Import IT Academy Results        |            |      |       |     |
|         |                         | EnterNOW! Online Entries             |                              | Abuel, Mark                     | 12   | HHS                    |                                   |                                  |            |      |       |     |
|         |                         | School-links                         |                              | Ainsley, Kataraina              | 11   | WHC                    |                                   | Staff Options                    |            |      |       |     |
|         |                         | Worsfold STAR                        |                              | Aitchison, Billy                | 11   | MVC                    |                                   | Export to Datalogue's Day Relie  | f          |      |       |     |
|         |                         | CounselPro                           |                              | Aitchison, Lola                 | 12   | MVC                    |                                   | Export Teacher Details for Class | roomNZ2020 |      |       |     |
|         |                         | Oliver v5 Library                    |                              | Akuhata, Isaiah                 | 12   | FHS                    |                                   |                                  |            |      |       |     |
|         |                         | MUSAC Library (MLM Borrower Upda     | ate)                         | Al-Suleiman, Hashem             | 11   | MVC                    |                                   |                                  |            |      |       |     |
|         |                         |                                      |                              | Albert, Tamaiti                 | 12   | FHS                    |                                   |                                  |            |      |       |     |
|         |                         | GoogleApps                           |                              | Aleksovski, Jovan               |      |                        |                                   |                                  |            |      |       |     |
|         |                         | Live@Edu                             |                              | Alexander, Logan                | 12   | MMC                    |                                   |                                  |            |      |       |     |
|         |                         | Mahara                               |                              | Ali, Sameer                     | 12   | MHS                    |                                   |                                  |            |      |       |     |
|         |                         |                                      |                              | Alinio, Keira                   | 12   | RHS                    |                                   |                                  |            |      |       |     |
|         |                         | Export Caregiver Details for BoT Ele | ctions                       |                                 |      |                        |                                   |                                  |            |      |       |     |
|         |                         | Export Student Photos                |                              |                                 | E    | kport                  |                                   |                                  |            |      |       |     |
|         |                         |                                      |                              |                                 |      |                        |                                   |                                  |            |      |       |     |
| 9       |                         | 3                                    |                              |                                 |      |                        |                                   |                                  |            |      |       |     |

Step 5 – Save your file – which will be ready to send with the next report (continue for instructions)

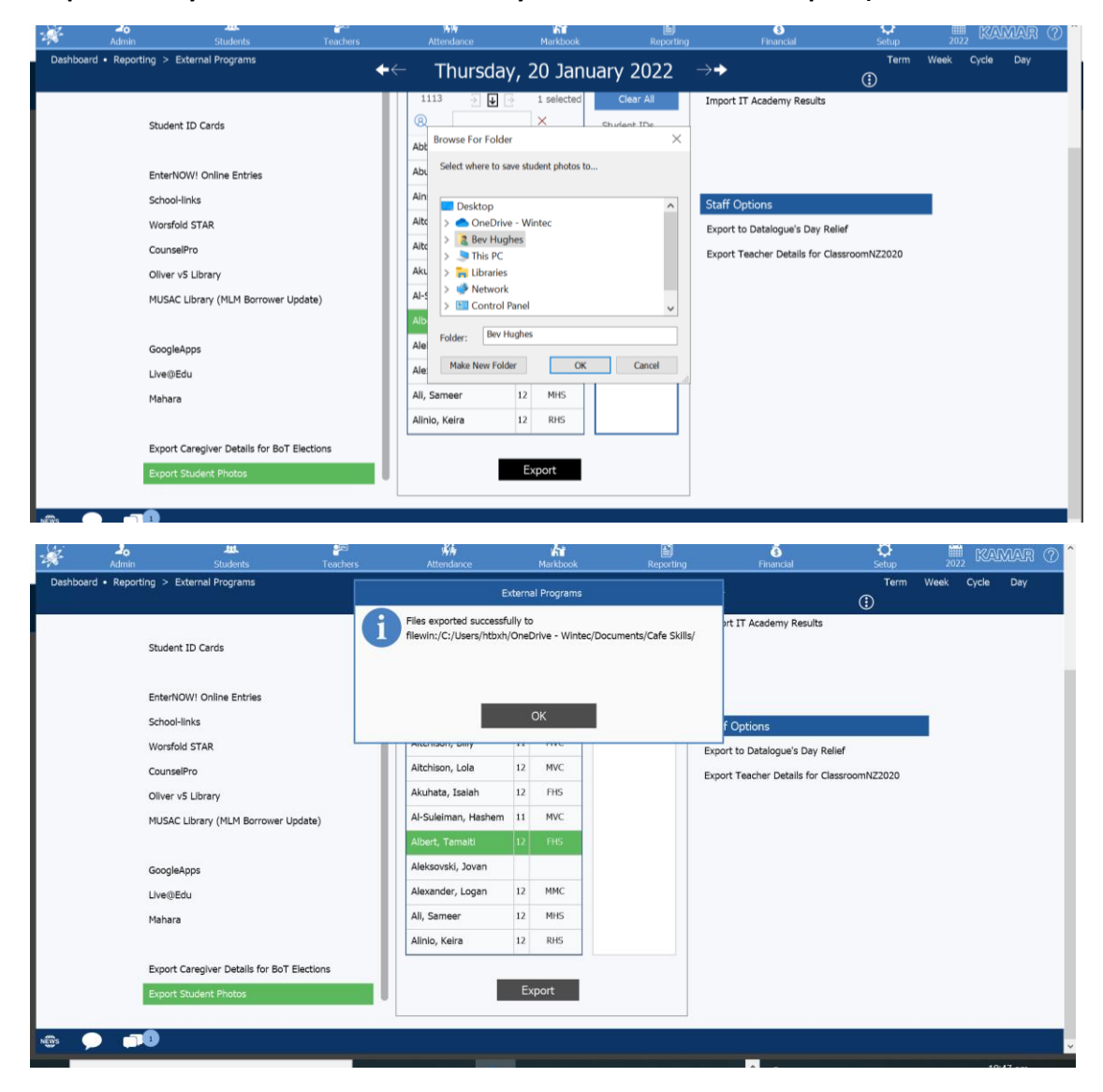

**Step 6** – To help us identify the students by NSN number and matching to your KAMAR ID numbers for importing into the WTA KAMAR system (before sending the Student Photo's please following these steps in the correct order).

6.A Select Reporting, and then select Student Lists

| ¥.        | 20<br>Admin      | 6           | یں۔<br>Students |               |                | NH<br>Attendance     | And Markbook | Reporting         | Financial | Ç<br>Setup           | <u>,</u><br>2022 ₿ | KAIMIAR  |
|-----------|------------------|-------------|-----------------|---------------|----------------|----------------------|--------------|-------------------|-----------|----------------------|--------------------|----------|
| Dashboard | Reporting      S | Student Lis | ts<br>Basic     | General       | Subjects       | Custom Fields        | See Me       | Student Lists     |           |                      |                    |          |
| Student   | Search Filter    |             |                 |               | ,              |                      | la           | Attendance        |           |                      |                    |          |
| 0         |                  | ()          | Field List      | Save Cha      | nges Print     | Labels               |              | Results           |           |                      |                    |          |
| WY I      | ;                | × Apply     | Export Locatio  | n Leave blank | to be prompter | d at time of Export. |              | Classes           |           | Specif               | y Date 1           | Jan 2022 |
| Actions   | Sort E           | Зy          |                 |               |                | < Showing            | 2 ~ / 2      | Class Lists       |           |                      | Weeks 0            | to 40    |
|           |                  |             |                 |               |                | ai                   | 1            | Staff Lists       | ର୍ଶ       | 2                    |                    | al       |
| 21        |                  |             |                 | [2]           |                |                      | -            | Subjects          |           |                      |                    |          |
| Last      | 🔿 First          |             | Level           | Tutor 🔿       | TT Class       |                      | ID Numb      | Statistics        | Na        | tional Student Numbe | r (NSN)            |          |
|           |                  |             |                 |               |                |                      |              | Timetable         |           |                      |                    |          |
|           |                  |             |                 |               |                |                      |              | Custom            |           |                      |                    |          |
|           |                  |             |                 |               |                |                      |              | Progress Reports  |           |                      |                    |          |
|           |                  |             |                 |               |                |                      |              | External Programs |           |                      |                    |          |
|           |                  |             |                 |               |                |                      |              | -                 |           |                      |                    |          |
|           |                  |             |                 |               |                |                      |              |                   |           |                      |                    |          |
|           |                  |             |                 |               |                |                      |              |                   |           |                      |                    |          |
|           |                  |             |                 |               |                |                      |              |                   |           |                      |                    |          |
|           |                  |             |                 |               |                |                      |              |                   |           |                      |                    |          |
| 0         | <b></b>          |             |                 |               |                |                      |              |                   |           |                      |                    |          |
|           |                  |             |                 |               |                | and the second       |              |                   |           |                      |                    |          |

6.B Double click on- " Student List - Custom Fields" and then click on Field List once dialog box opens.

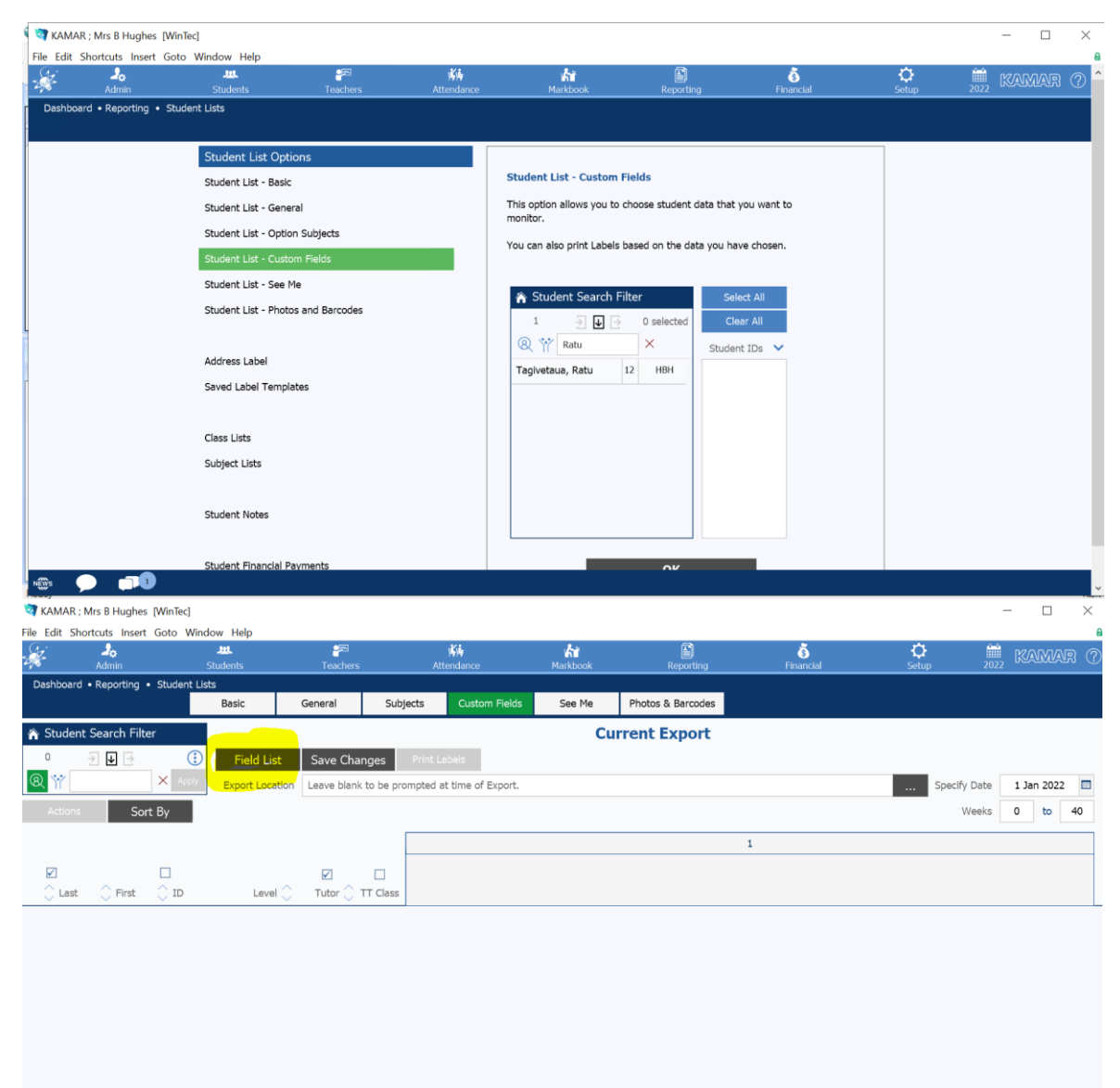

| RAMAR ;   | Mrs B Hughes [WinTec]  | Radau, Mala               |                                 |                                                |                 |                   |                |            | - 🗆 X                |
|-----------|------------------------|---------------------------|---------------------------------|------------------------------------------------|-----------------|-------------------|----------------|------------|----------------------|
|           | Admin                  | Students                  | <mark>알</mark> 죠<br>Teachers    | <b>城城</b><br>Attendance                        | Kar<br>Markbook | Reporting         | ی<br>Financial | Ç<br>Setup | 🚆 KAMAR (?)          |
| Dashboard | Reporting      Student | Elists<br>Basic           | General                         | Subjects Custom Field                          | s See Me        | Photos & Barcodes |                |            |                      |
| 🏠 Studen  | t Search Filter        |                           |                                 |                                                |                 |                   |                |            |                      |
| 0<br>& ** |                        | Field List Export Locatio | Save Change<br>n Leave blank to | es Print Labels be prompted at time of Export. |                 |                   |                | Spe        | cify Date 1 Jan 2022 |
| Actions   | Sort By                |                           |                                 |                                                |                 |                   |                |            | Weeks 0 to 40        |
|           |                        |                           |                                 |                                                |                 |                   | 1              |            |                      |
| 🔶 Last    | 🗘 First 🗘 ID           | Level                     | Tutor 🗘 TT                      | Class                                          |                 |                   |                |            |                      |
|           |                        |                           |                                 |                                                |                 |                   |                |            |                      |
|           |                        |                           |                                 |                                                |                 |                   |                |            |                      |
|           |                        |                           |                                 |                                                |                 |                   |                |            |                      |
|           |                        |                           |                                 |                                                |                 |                   |                |            |                      |
|           |                        |                           |                                 |                                                |                 |                   |                |            |                      |
| 1000      |                        |                           |                                 |                                                |                 |                   |                |            |                      |

Select the required Student/Students, then choose the Name drop down option and choose "First and Last names (Legal), then selected the dropdown box and choose 'General' and select ID Number, then click on the drop down box again and select 'NZQA' and choose 'National Student Number (NSN)'. You must select these fields in this order.

| 🤕 KAMAR ; Mrs B Hughes [WinTec]        |                            |                              |                                   |                   |                 |            | – 🗆 X             |
|----------------------------------------|----------------------------|------------------------------|-----------------------------------|-------------------|-----------------|------------|-------------------|
| File Edit Shortcuts Insert Goto Window | Help                       |                              |                                   |                   |                 |            | 6                 |
| Admin Stud                             | ents Teachers              | <b>بلایا</b><br>Attendance   | Markbook                          | Reporting         | کی<br>Financial | Ç<br>Setup | 🚊 KAMAR (?)       |
| Dashboard • Reporting • Student Lists  |                            |                              |                                   |                   |                 |            |                   |
| В                                      | Basic General              | Subjects Custom Fie          | elds See Me                       | Photos & Barcodes |                 |            |                   |
| 🏠 Student Search Filter                |                            |                              | Cu                                | rrent Export      |                 |            |                   |
| ○ → 🖌 🕂 🚺                              | Field List Save Chan       | ges Print Labels             |                                   |                   |                 |            |                   |
|                                        | C-IN-                      | Current Fund                 |                                   |                   | -               | Specif     | y Date 1 Jan 2022 |
| Tilher                                 | NZQA                       | g current Export             | Colorised Fields                  | Chara All         |                 |            | Weeks 0 to 40     |
| Filter                                 | Credits Earned Per         | entage - Level 4             | Selected Fields                   | Clear All         |                 |            |                   |
| Current Fields                         | Credits Earned Peri        | rentage - Level 5            | First and Last Names<br>ID Number | (Legal)           |                 |            |                   |
|                                        | Credits Earned Per         | centage - Previous Year      | National Student Num              | ber (NSN)         |                 |            |                   |
| Saved Fields                           | (i) Markbook Profiles -    | Estimated Credits - External |                                   |                   |                 |            |                   |
| Comments Only                          | Markbook Profiles -        | Estimated Credits - Internal |                                   |                   |                 |            |                   |
| comments only                          | i Markbook Profiles -      | Estimated Credits - Total    |                                   |                   |                 |            |                   |
|                                        | i 🗙 National Student N     | umber (NSN)                  |                                   |                   |                 |            |                   |
|                                        | i NZQA - Credits 2 Y       | ears Ago - Achieved          |                                   |                   |                 |            |                   |
|                                        | i NZQA - Credits 2 Y       | ears Ago - Attempted         |                                   |                   |                 |            |                   |
|                                        | National Student Numbe     | r (NSN)                      |                                   |                   |                 |            |                   |
|                                        | National Student Number (N | SN)                          | Canad                             | Anatha            |                 |            |                   |
|                                        |                            |                              | Cancel                            | Арріу             |                 |            |                   |
|                                        |                            |                              |                                   |                   |                 |            |                   |
|                                        |                            |                              |                                   |                   |                 |            |                   |
| NET - 1                                |                            |                              |                                   |                   |                 |            |                   |
|                                        |                            |                              |                                   |                   |                 |            |                   |

Then click <mark>Apply</mark>, then select the '<mark>Actions</mark>' box on the left-hand side, next to 'sort by'. Select '<mark>Export</mark>' and ensure the format is **CSV**, then click ok and save in your required folder.

Once you've saved both CSV file/reports, The Student Photo and Student ID and NSN Excel csv file, you then need to email these to <u>wta@wintec.ac.nz</u> for uploading.